# Arkansas Medicaid Provider Portal Application Instructions

May 20, 2021

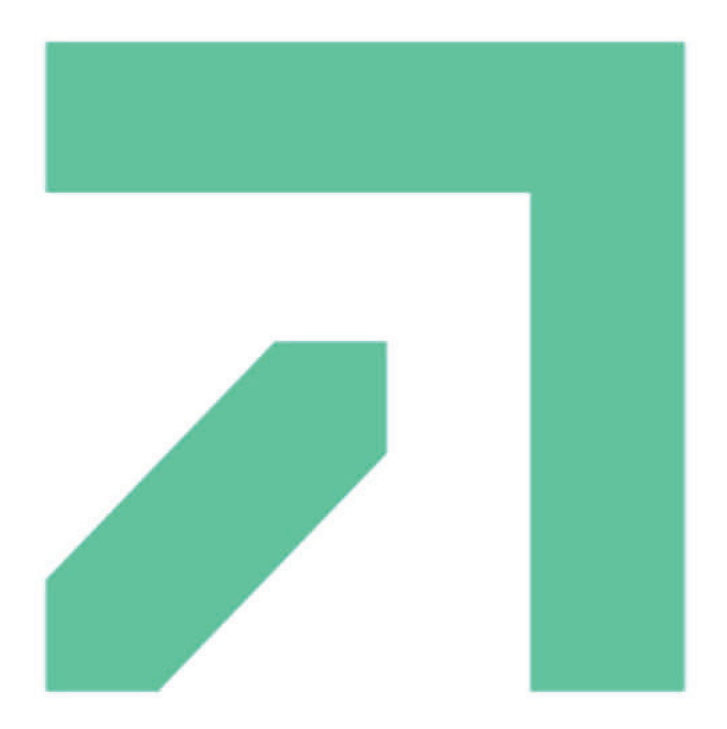

## **Table of Contents**

| Required Information and Documentation                             | 3  |
|--------------------------------------------------------------------|----|
| Document Specifications                                            | 4  |
| Processing an Online Application                                   | 6  |
| Accessing the Medicaid Provider Application on the Provider Portal | 6  |
| Welcome Section of the Application                                 | 6  |
| Request Information Section                                        | 7  |
| Specialties and Taxonomies Sections                                | 8  |
| Addresses Section                                                  | 8  |
| Provider Identification Section                                    | 9  |
| Languages Section                                                  | 10 |
| EFT Enrollment Section                                             | 10 |
| Other Information Section                                          | 11 |
| Addendums Section                                                  | 11 |
| Ownership Section                                                  | 11 |
| Disclosures Section                                                | 12 |
| Attachments and Fees Section                                       | 13 |
| Agreement Section                                                  | 14 |
| Checking Application Status                                        | 16 |
|                                                                    |    |

## **Required Information and Documentation**

During the process of completing your application to become an Arkansas Medicaid Provider, you will be asked to supply quite a bit of information about yourself or your provider group. You will also need to submit documentation specific to you or your group. To streamline your application process, it is best if you gather all the required information and documentation prior to beginning the application process.

Applications are divided into groups called Enrollment Types. Enrollment types are based on if the applicant will be practicing as an individual or as part of a group, or if the provider is atypical. Providers are grouped by "Provider Type". This refers to the type of services provided. Examples of provider types are Physicians, Long Term Care, Nurse Practitioner, or Oral Surgeon. Providers are further grouped by "Provider Specialties". Some provider types have only one provider specialty, others have many. The "Physician" provider type has by far the most provider specialties.

Each provider type has an assigned two-digit code. In this document, this is referred to as the Provider Type Code. Provider specialties also have an assigned two-digit code called the Provider Category.

Once you have identified your provider type and provider specialty, you can use the <u>Required Documents</u> <u>Finder</u> to identify your Enrollment Type options, Provider Type Code, Provider Category and all of the documents you are required to submit with your application.

Some documents have special requirements such as specific signatures, dates or formats. Be sure to verify that your documents meet all the requirements listed in the Document Specifications table below. Once you have completed all of your documents, you will need to scan each document individually to your computer to create a separate digital copy. You will upload each of these digital copies in the Attachments and Fees section of the online application process.

Prior to starting your application on the Provider Portal, be sure to:

- Have electronic copies of all Required Documents
- Know the following information
  - o Enrollment Type
  - Provider Type Code (based on the type of services you provide)
  - Provider Category Code (based on your specialty)
  - National Provider Identifier
  - o Taxonomy Codes
  - o Tax ID either Employer Identification Number or Social Security Number
  - o License Number

## **Document Specifications**

| Document                                                                                                    | Description                                                                                                    |  |  |  |
|----------------------------------------------------------------------------------------------------|----------------------------------------------------------------------------------------------------|--|--|--|
| ACA Fee                                                                                                    | Payment required for all high risk provider groups. This is a non-refundable application processing fee mandated by the Affordable Care Act. This fee must be paid online when completing the application. If you have already paid the ACA Fee to another agency such as Medicare or another state Medicaid, you can have your fee waived for Arkansas Medicaid. To receive the waiver, you will need to submit a letter, signed by the applicant, attesting that your fee has already been paid and to whom the fee was paid.                                                                                                    |  |  |  |
|                                                                                                    | In order to waive the fee, your letter must be scanned and uploaded to the online application.                                                                                                    |  |  |  |
| Certification (Cert)                                                                                                    | Current certification from the certifying board. May vary based on type/specialty. Some types/specialties list specific certifying agencies.                                                                                                    |  |  |  |
|                                                                                                    | Must be scanned and uploaded to the online application.                                                                                                    |  |  |  |
| CMS/DAAS/Provider<br>Agreement                                                                                               | Three way agreement between CMS, DAAS, and the Provider. Authorizes the provision of PACE services.                                                                                                    |  |  |  |
|                                                                                                    | Must be scanned and uploaded to the online application.                                                                                                    |  |  |  |
| Contract                                                                                                    | <ul> <li>Agreement to participate in Medicaid is required for all providers. Must include:</li> <li>Arkansas Medicaid Contract (DMS 653)</li> <li>Ownership and Conviction Form (DMS 675)</li> <li>Discloser of Significant Business Transactions Form (DMS 689)</li> <li>Electronic Funds Transfer (EFT) (Automatic Deposit) Form</li> </ul>                                                                                                    |  |  |  |
|                                                                                                    | DMS Forms 653, 675, 689 and the EFT Form are part of the electronic application and can be electronically signed and dated via the online application.                                                                                                    |  |  |  |
| DEA                                                                                                    | Assigned by the Federal Drug Enforcement agency. All Pharmacies are required to include their DEA number on their application.                                                                                                    |  |  |  |
| Department of                                                                                                    | Letter on behalf of the provider from the Arkansas Department of Education granting the authority to                                                                                                    |  |  |  |
| Education Letter                                                                                                    | provide services.                                                                                                    |  |  |  |
|                                                                                                    | Must be scanned and uploaded to the online application.                                                                                                    |  |  |  |
| EPSDT                                                                                                    | EPSDT Agreement Form (DMS 831) must be signed and dated.                                                                                                    |  |  |  |
|                                                                                                    | Must be scanned and uploaded to the online application.                                                                                                    |  |  |  |
|                                                                                                    |                                                                                                    |  |  |  |
| Fingerprints                                                                                                    | Federal fingerprint-based background checks are required for all high risk providers (and their owners who have a 5% or greater direct or indirect ownership interest). Contact one of the below vendors to process electronic fingerprinting.         - Arkansas Live Scan       - Hixson Adventure       - Fitness & Tactical Academy         Fingerprints cannot be submitted on the online application. Follow instructions provided by the vendor to process your fingerprints.                                                                                                    |  |  |  |
| Fingerprints<br>First Connects                                                                                               | Federal fingerprint-based background checks are required for all high risk providers (and their owners who have a 5% or greater direct or indirect ownership interest). Contact one of the below vendors to process electronic fingerprinting.         - Arkansas Live Scan       - Hixson Adventure       - Fitness & Tactical Academy         Fingerprints cannot be submitted on the online application. Follow instructions provided by the vendor to process your fingerprints.         Application to provide Early Intervention Services.                                                                                                    |  |  |  |
| Fingerprints First Connects Enrollment Form                                                                                  | Federal fingerprint-based background checks are required for all high risk providers (and their owners who have a 5% or greater direct or indirect ownership interest). Contact one of the below vendors to process electronic fingerprinting.         - Arkansas Live Scan       - Hixson Adventure       - Fitness & Tactical Academy         Fingerprints cannot be submitted on the online application.       Follow instructions provided by the vendor to process your fingerprints.         Application to provide Early Intervention Services.       Must be scanned and uploaded to the online application.                                                                                                    |  |  |  |
| Fingerprints<br>First Connects<br>Enrollment Form<br>Fluoride                                                                | <ul> <li>Federal fingerprint-based background checks are required for all high risk providers (and their owners who have a 5% or greater direct or indirect ownership interest). Contact one of the below vendors to process electronic fingerprinting. <ul> <li>Arkansas Live Scan</li> <li>Hixson Adventure</li> <li>Fitness &amp; Tactical Academy</li> </ul> </li> <li>Fingerprints cannot be submitted on the online application. Follow instructions provided by the vendor to process your fingerprints.</li> <li>Application to provide Early Intervention Services.</li> <li>Must be scanned and uploaded to the online application.</li> <li>Fluoride Varnish Certification must be provided in order to provide fluoride treatments.</li> </ul>                                                                                                    |  |  |  |
| Fingerprints First Connects Enrollment Form Fluoride                                                                         | <ul> <li>Federal fingerprint-based background checks are required for all high risk providers (and their owners who have a 5% or greater direct or indirect ownership interest). Contact one of the below vendors to process electronic fingerprinting.</li> <li>Arkansas Live Scan - Hixson Adventure - Fitness &amp; Tactical Academy</li> <li><i>Fingerprints cannot be submitted on the online application. Follow instructions provided by the vendor to process your fingerprints.</i></li> <li>Application to provide Early Intervention Services.</li> <li><i>Must be scanned and uploaded to the online application.</i></li> <li>Fluoride Varnish Certification must be provided in order to provide fluoride treatments.</li> <li><i>Must be scanned and uploaded to the online application.</i></li> </ul>                                                                                                    |  |  |  |
| Fingerprints<br>First Connects<br>Enrollment Form<br>Fluoride<br>IRS Letter                                                  | <ul> <li>Federal fingerprint-based background checks are required for all high risk providers (and their owners who have a 5% or greater direct or indirect ownership interest). Contact one of the below vendors to process electronic fingerprinting. <ul> <li>Arkansas Live Scan</li> <li>Hixson Adventure</li> <li>Fitness &amp; Tactical Academy</li> </ul> </li> <li>Fingerprints cannot be submitted on the online application. Follow instructions provided by the vendor to process your fingerprints.</li> <li>Application to provide Early Intervention Services.</li> <li>Must be scanned and uploaded to the online application.</li> <li>Fluoride Varnish Certification must be provided in order to provide fluoride treatments.</li> <li>Must be scanned and uploaded to the online application.</li> <li>Group applicants must provide an IRS letter for each Tax ID number included in the application.</li> </ul>                                                                                                    |  |  |  |
| Fingerprints First Connects Enrollment Form Fluoride IRS Letter                                                              | <ul> <li>Federal fingerprint-based background checks are required for all high risk providers (and their owners who have a 5% or greater direct or indirect ownership interest). Contact one of the below vendors to process electronic fingerprinting. <ul> <li>Arkansas Live Scan</li> <li>Hixson Adventure</li> <li>Fitness &amp; Tactical Academy</li> </ul> </li> <li>Fingerprints cannot be submitted on the online application. Follow instructions provided by the vendor to process your fingerprints.</li> <li>Application to provide Early Intervention Services.</li> <li>Must be scanned and uploaded to the online application.</li> <li>Fluoride Varnish Certification must be provided in order to provide fluoride treatments.</li> <li>Must be scanned and uploaded to the online application.</li> <li>Group applicants must provide an IRS letter for each Tax ID number included in the application.</li> </ul>                                                                                                    |  |  |  |
| Fingerprints First Connects Enrollment Form Fluoride IRS Letter License                                                      | Federal fingerprint-based background checks are required for all high risk providers (and their owners who have a 5% or greater direct or indirect ownership interest). Contact one of the below vendors to process electronic fingerprinting.         - Arkansas Live Scan       - Hixson Adventure       - Fitness & Tactical Academy         Fingerprints cannot be submitted on the online application. Follow instructions provided by the vendor to process your fingerprints.         Application to provide Early Intervention Services.         Must be scanned and uploaded to the online application.         Fluoride Varnish Certification must be provided in order to provide fluoride treatments.         Must be scanned and uploaded to the online application.         Group applicants must provide an IRS letter for each Tax ID number included in the application.         Current license from the professional licensing board. May vary by type/specialty. Some types/specialties list specific license types. Name on license must perfectly match all other documentation.         Must be scanned and uploaded to the online application.                                                                                                    |  |  |  |
| Fingerprints First Connects Enrollment Form Fluoride IRS Letter License Malpractice/Liability                                | Federal fingerprint-based background checks are required for all high risk providers (and their owners who have a 5% or greater direct or indirect ownership interest). Contact one of the below vendors to process electronic fingerprinting.         - Arkansas Live Scan       - Hixson Adventure       - Fitness & Tactical Academy         Fingerprints cannot be submitted on the online application. Follow instructions provided by the vendor to process your fingerprints.         Application to provide Early Intervention Services.         Must be scanned and uploaded to the online application.         Fluoride Varnish Certification must be provided in order to provide fluoride treatments.         Must be scanned and uploaded to the online application.         Group applicants must provide an IRS letter for each Tax ID number included in the application.         Current license from the professional licensing board. May vary by type/specialty. Some types/specialties list specific license types. Name on license must perfectly match all other documentation.         Must be scanned and uploaded to the online application.                                                                                                    |  |  |  |
| Fingerprints<br>First Connects<br>Enrollment Form<br>Fluoride<br>IRS Letter<br>License<br>Malpractice/Liability<br>Insurance | Federal fingerprint-based background checks are required for all high risk providers (and their owners who have a 5% or greater direct or indirect ownership interest). Contact one of the below vendors to process electronic fingerprinting.         - Arkansas Live Scan       - Hixson Adventure       - Fitness & Tactical Academy         Fingerprints cannot be submitted on the online application. Follow instructions provided by the vendor to process your fingerprints.         Application to provide Early Intervention Services.         Must be scanned and uploaded to the online application.         Fluoride Varnish Certification must be provided in order to provide fluoride treatments.         Must be scanned and uploaded to the online application.         Group applicants must provide an IRS letter for each Tax ID number included in the application.         Current license from the professional licensing board. May vary by type/specialty. Some types/specialties list specific license types. Name on license must perfectly match all other documentation.         Must be scanned and uploaded to the online application.         Current license from the professional licensing board. May vary by type/specialty. Some types/specialties list specific license types. Name on license must perfectly match all other documentation.         Must be scanned and uploaded to the online application.         Must be scanned and uploaded to the online application.         Must be scanned and uploaded to the online application.         Must provide proof that the provider is covered with Malpractice/Liability Insurance. |  |  |  |

| PCP Required                               | Managed Care Primary Care Physician Agreement Form ( <u>DMS 2608</u> ). A maximum of 20 counties may be selected. Must be signed and dated.                                                                                                    |
|--------------------------------------------|----------------------------------------------------------------------------------------------------|
|                                            | Must be scanned and uploaded to the online application.                                                                                                    |
| Practitioner ID                            | Practitioner Identification Number Request Form (DMS 7708).                                                                                                    |
| Request Form                               | Must be scanned and uploaded to the online application.                                                                                                    |
| Section II:<br>Pharmacy Facilities         | Division of Medical Services Medial Assistance Program Provider Application: Section II: Facilities Only Form (DMS 652).                                                                                                    |
| Form                                       | Must be scanned and uploaded to the online application.                                                                                                    |
| Section III:<br>Pharmacy                   | Division of Medical Services Medial Assistance Program Provider Application: Section III: Pharmacists/Registered Respiratory Therapist Only Form (DMS 652).                                                                                                    |
| Respiratory<br>Therapist                   | Must be scanned and uploaded to the online application.                                                                                                    |
| Section IV: Group<br>Affiliation Form      | Division of Medical Services Medial Assistance Program Provider Application: Section IV: Provider Group Affiliations Form (DMS 652)                                                                                                    |
|                                            | Must be scanned and uploaded to the online application.                                                                                                    |
| SOS/Articles for                           | Secretary of State documentation of Doing Business As (DBA).                                                                                                    |
| DBA Groups                                 | Must be scanned and uploaded to the online application.                                                                                                    |
| Supervisory Letter                         | Letter from supervisor authorizing the provision of services.                                                                                                    |
|                                            | Must be scanned and uploaded to the online application.                                                                                                    |
| Surety Bond                                | Must provide proof of position of Surety Bond as required by CMS.                                                                                                    |
|                                            | Must be scanned and uploaded to the online application.                                                                                                    |
| EFT with Voided<br>Check or Bank<br>Letter | All providers who will bill Medicaid directly must enroll in EFT. To complete the Electronic Funds<br>Transfer (EFT) enrollment, provide a voided check for the account listed for EFT. The name on the<br>check <i>must match</i> the name on the application. If a check that matches the applicant is not available,<br>substitute a letter from the bank that lists the account number on the EFT request <i>and</i> the name of the<br>applicant as an authorized user for that account. |
|                                            | Must be scanned and uploaded to the online application.                                                                                                    |
| W9                                         | <ul> <li>Request for Taxpayer Identification Number and Certification (W9). Must include:</li> <li>Provider Name (middle name must be initial only) which must match the name on the application</li> <li>Address</li> <li>Social Security Number (Individual Provider) or Tax ID Number (Provider Group)</li> <li>Signature with Date</li> </ul>                                                                                                    |
|                                            | must be scanned and uploaded to the online application.                                                                                                    |

### **Processing an Online Application**

The online application has red asterisks to indicate required fields. However, there may be fields that have a red asterisk that do not apply to your provider type. If a field or dropdown does not apply to your provider type, leave it blank and continue, regardless of the red asterisk.

#### Accessing the Medicaid Provider Application on the Provider Portal

Access the AR Medicaid Provider Portal by clicking <u>here.</u>

If you would like to watch a video of the application process, you can click on "Completing an Online Application". If you prefer to use this guide and continue directly to the application, select "Enrollment Application".

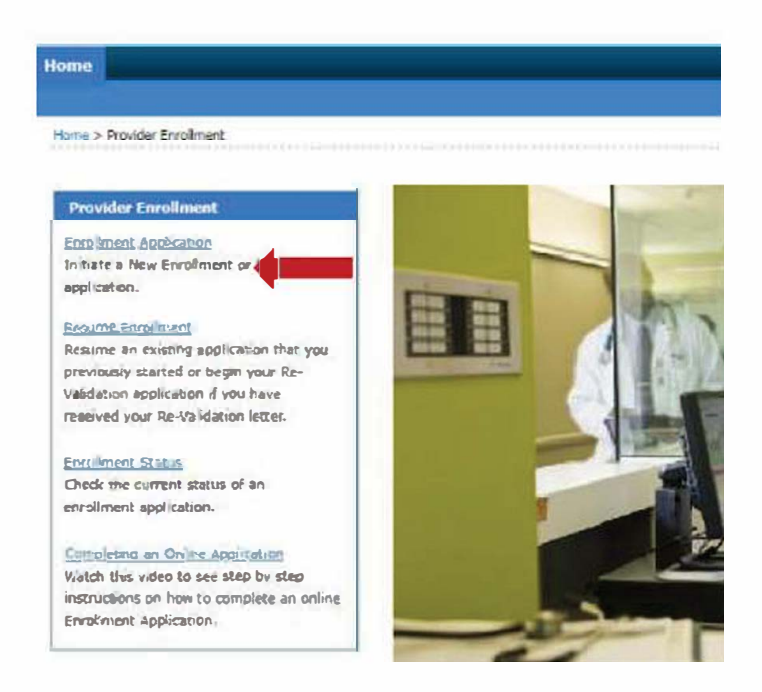

| ARMe                      | edicaid remains                                                                                                    |
|---------------------------|----------------------------------------------------------------------------------------------------|
| une.                      |                                                                                                    |
| um + Discolar. Assiste    | a hannen fagnadae                                                                                                    |
| Part and a low of some    |                                                                                                    |
| , warcoma                 | and the second of the second second second second second second second second second second second second second                                                                                                    |
| 44390310104000            | In such the test state of the providence provides without and and addressed which of the addressed Submit and Control to a<br>approximation for "white providence re-                                                                                                    |
|                           |                                                                                                    |
|                           | as a services to an ensure material as the end as the end of the service of the service of the s |
| The eff ( ) and ( ) and ( | approval to submit the interestion adversation of the submission of Associate an Associate Antomptics information was result an extend by the Matcail<br>Associate program for enter Mill, retrained submits a provider agreement with the applicant. Forthermore, the applicant is required by Prioret                                                                                                    |
| HE.                       | and the regulations to provide the information when an the application                                                                                                    |
| angliges (                |                                                                                                    |
| a and a second second     | <ul> <li>Instance Insular Identifier</li> </ul>                                                                                                    |
| the second second         |                                                                                                    |
|                           | a Terminy false                                                                                                    |
| Committee .               |                                                                                                    |
| Downs'                    | + Lizerer Nunter                                                                                                    |
|                           | Nen, please loot for required affectments for your application telow and otics to be to                                                                                                    |
| Augustan -                |                                                                                                    |
| Second                    |                                                                                                    |
|                           | Enrolment Type Individual                                                                                                    |
|                           | Privider type (c: - PHYSICIAN, HD V                                                                                                    |
|                           | Specially Line with the strated                                                                                                    |
|                           | Lienen, Banna di menoreti<br>Micasakara (n. 1995)<br>Micasakara (n. 1995)<br>(1974) a mujuhat<br>Micasakara (n. 1995)                                                                                                    |
|                           | Marana you sour el locumenta) medy la altera belma submitting azolastica.                                                                                                    |
|                           | Entrostua Lanca                                                                                                    |

#### Welcome Section of the Application

You will first be prompted to choose/enter your enrollment type, provider type, specialty, NPI (if required), and tax ID. You can find your type and specialty in the Required Documents Finder. After completing these, click continue, and you will be navigated to the Welcome section.

The Welcome section provides some instructions and lists some of the information you need to have ready to complete the application. Your required attached documents will be listed under Document(s) required to be attached. Once you are ready, click Continue.

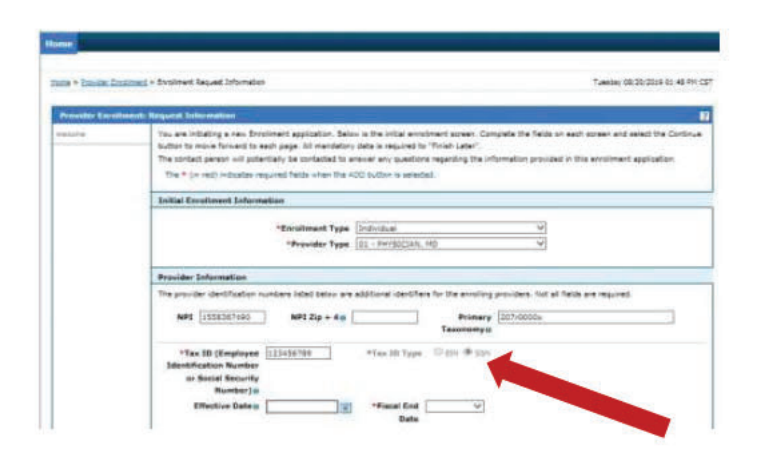

Complete the Contact Information section, then create a password and answer the security questions. This will create your login for the Provider Portal.

Remember your password and the answers to your security questions, as these cannot be reset or recovered.

Click Continue, and a Tracking Information dialog box will appear. This will give the Application Tracking Number (ATN) that has been assigned to this application.

#### **Request Information Section**

Enter all applicable information in the Provider Information section.

If you are enrolling as an Individual provider, you will notice the SSN has already been selected and cannot be changed. All individuals must enroll with their social security number. Individual providers will use their date of birth as the effective date of their social security number (SSN).

Group and organizational providers will use their Employer Identification Number as their Tax ID and the date on their IRS letter will be the effective date.

Note: An IRS letter must be provided in the attachments for each tax ID listed.

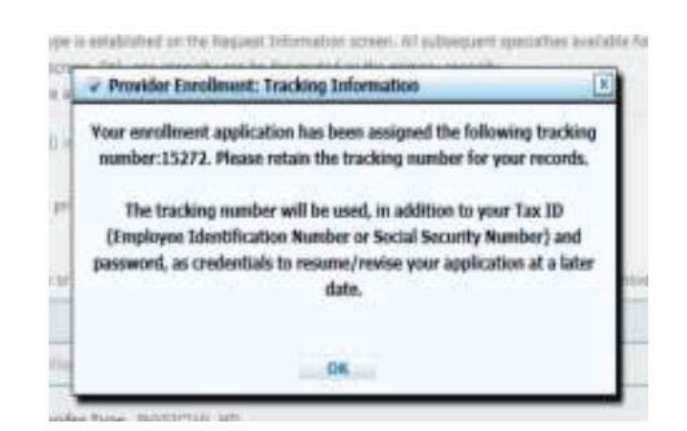

You will also receive an email with the ATN.

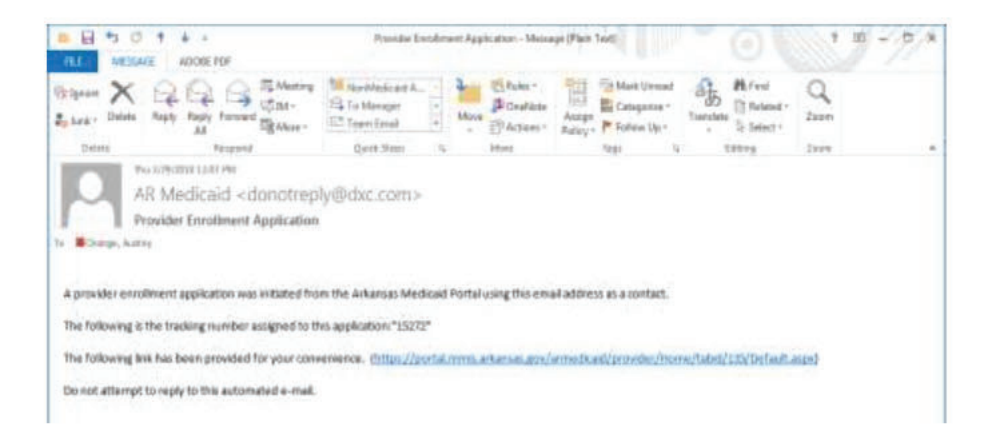

## g¬ınwell

#### **Specialties and Taxonomies Sections**

On the specialties page, the specialty you selected from the <u>Required Documents Finder</u> prior to starting your application will be populated. You can badd other specialties if necessary. At least one specialty must be marked as primary.

Additional Taxonomies is only for providers with more than one taxonomy code. If you only use one taxonomy code, leave this section blank.

#### Addresses Section

Enter your service location address and click the Verify Address button. You must verify the address before clicking Add.

A dialog box will appear that lets you know if the address has been entered in a valid format.

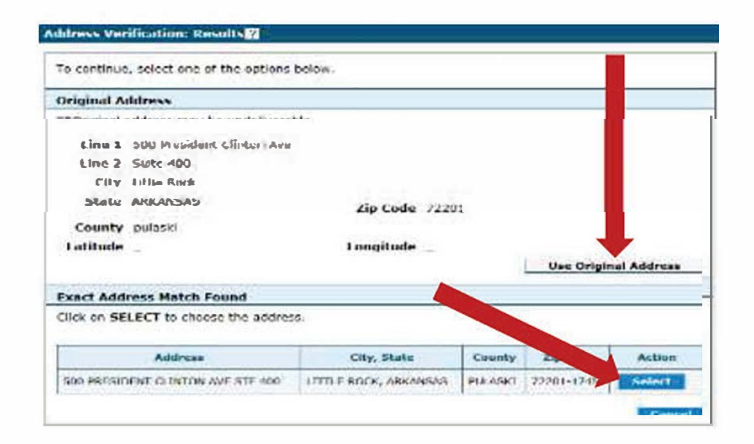

| PRODUCT                                                                                                    | Specializa                                                                                                    |                  |
|----------------------------------------------------------------------------------------------------|----------------------------------------------------------------------------------------------------|------------------|
| machine and                                                                                                    | The provider space a consistent on the language inter-state struct. At a sufficiently speculate backlifts for the protocol gra-<br>spice on the species. City was required to get by despited as the privary speciely. | nder 160- Apt be |
|                                                                                                    | Towards processing to be added for the solidard pre-day                                                                                                    |                  |
| d the second second                                                                                                    | The * (# red) primiting symptotic limits are the ACC before a particular                                                                                                    |                  |
| serie invelores".                                                                                                    |                                                                                                    |                  |
| ing Apple                                                                                                    | 2 Industry a prevery result                                                                                                    |                  |
| T besident                                                                                                    | Case "of its case or sprints the details of a row. Case "- its millions the case Cale "Summer" with its resume the orders can                                                                                          |                  |
| and descent states                                                                                                    | Specific                                                                                                    | Autore           |
| No. 1 Second                                                                                                    | D 😪 CARDIONASCIALAR DISSABE                                                                                                    |                  |
| deler-barris                                                                                                    | Residen Tone, Barristan Int                                                                                                    |                  |
|                                                                                                    | "Speciality: [06-CARDONASCULAR DESEASE ] Pressary @                                                                                                    |                  |
| Contraction of the local division of the local division of the loc |                                                                                                    |                  |
| million and the                                                                                                    | Aree Asset General                                                                                                    |                  |
| pre-102                                                                                                    | B Out to still seconds                                                                                                    |                  |
| 1000                                                                                                    |                                                                                                    |                  |
|                                                                                                    | Call the "Canada" lab is retire the order res                                                                                                    |                  |
|                                                                                                    | Taxanutry Cada                                                                                                    | Action           |
|                                                                                                    | El Contra misera                                                                                                    |                  |
|                                                                                                    | *Tananaya []                                                                                                    |                  |
|                                                                                                    |                                                                                                    |                  |

- · The service taxable laddress must be a physical fucation. A user office bus is not a valid service taxadon address.
- Howdow that provide services at a "place of service site," auth as at a hostical or runsity facility, should enter their homo/business office as their Service Location address.

|                        | Paraur                   | Address       | 1.1         | Cuty          | State    | Action |
|------------------------|--------------------------|---------------|-------------|---------------|----------|--------|
| p" click to exitatora. |                          |               |             |               |          |        |
| *Address Type          | Service Location         | - Primary     | Address     | N.            |          |        |
| Contact Name           | Doctor Provider          | - Fi ment     | inn Frida I | to Shake      | ~        | 3      |
| *Address               | SON PRESIDENT OF INTON A | VE RT         |             |               |          |        |
| · City                 | 11771 # 9064             | 3             | *County     | PULASKI       |          |        |
| * 51112                | AURANSAS                 | <u>, ∼</u> +2 | p Coden     | 722011745     |          |        |
| I atthute              |                          |               |             |               |          |        |
| Pressary Emails        | audres.orenyce dae.com   | Confirm       | Errusie -   | aday orangets | dica com | 1      |
| H Dereif*I             | Office ~1 50:1762211     | Ext           | Phone @ [   | Pan ~ [50     | 11740746 | it at  |

You can choose to use your original address, or the USPS suggested address. It is recommended to use the USPS suggested address.

If you want to keep the address in the format that you keyed it, click the Use Original Address button.

If you want to use the address format suggested by the USPS, click the Select button.

Addison:

32

Select an option from the Accepting New Patients drop down menu, and then click Add.

Repeat the same steps to add any other addresses.

| Location', the Service Lo | ation information below will b          | e lost upon Add or Save of address                                                                                          |
|---------------------------|-----------------------------------------|----------------------------------------------------------------------------------------------------|
|                           |                                         |                                                                                                    |
|                           |                                         |                                                                                                    |
|                           |                                         |                                                                                                    |
| Photos                    | 4                                       |                                                                                                    |
|                           | - Instanton                             | H                                                                                                    |
|                           | F HYTE WE FOR                           |                                                                                                    |
|                           |                                         |                                                                                                    |
|                           |                                         |                                                                                                    |
|                           | Execution', the Service Loc<br>Phone to | Eccation', the Service Eccation information below will b<br>Phone to<br>Visit the Service Eccation information below will b |

| Provider Continuer                                                                                                    |                                                                           | and the second second se |               |            |             |              |
|----------------------------------------------------------------------------------------------------|---------------------------------------------------------------------------|----------------------------------------------------------------------------------------------------|---------------|------------|-------------|--------------|
| Melute                                                                                                    | The * (in red) indicates required fields when the ADD buttor is selected. |                                                                                                    |               |            |             |              |
| Internation                                                                                                    | 1 21                                                                      | 2 Indicates a primary record.                                                                                                    |               |            |             |              |
| Summarian and                                                                                                    | -                                                                         | President Addresses                                                                                                    |               |            |             |              |
| Altreast                                                                                                    | The p                                                                     | The provider addresses dentify each builder where a provider renders services, or well as feathers that are used for billing and provider A                                                                                                    |               |            |             |              |
| Receipter Marketterer                                                                                                    |                                                                           |                                                                                                    |               |            |             |              |
| and the second second se | Club                                                                      | the "Restown" link to rettown the                                                                                                    | antine nos    |            |             |              |
| Cold Street Street                                                                                                    |                                                                           | Tyrna                                                                                                    | Address       | Chy        | Shellin     | Action       |
| NA Destination                                                                                                    | œ                                                                         | Service Lucabon                                                                                                    | SID PRESIDENT | UTTLE ROCK | ARKANSES    | Case Matter  |
| Star Street and                                                                                                    |                                                                           | ны то                                                                                                    | 90 BOX 8109   | UTTLE ROCK | Amongal     | Case Baining |
|                                                                                                    |                                                                           | Civile to acid address?                                                                                                    |               |            |             |              |
| (Comprehilip                                                                                                    | -                                                                         |                                                                                                    |               |            |             |              |
| Provinces - Inc.                                                                                                    |                                                                           |                                                                                                    |               | 4          | Panal Labor | Campa eri    |
| And in case of Female                                                                                                    |                                                                           |                                                                                                    |               |            |             |              |
|                                                                                                    |                                                                           |                                                                                                    |               |            |             |              |
| -Passan                                                                                                    | -                                                                         |                                                                                                    |               |            |             |              |
| Letters                                                                                                    |                                                                           |                                                                                                    |               |            |             |              |

Once all addresses are entered, click continue.

| Second Second Second Second  |                                                                                                    |
|------------------------------|----------------------------------------------------------------------------------------------------|
| and the second second second | The Providence of Concerning States and the States of States of States and States and St |
|                              | Provides Lond Roma                                                                                                    |
| Similable .                  | The armiter water and comparison a privated arm for each produced.                                                                                                    |
| Address                      |                                                                                                    |
| p Brandar                    | Troot Sume                                                                                                    |
| Charling The second          | Pead dia Tatie                                                                                                    |
| Let granged                  | 1 an Runn                                                                                                    |
| MT Receivers                 | Fadradual Program                                                                                                    |
| Mill Strategies              | flander u) Buth Bolage                                                                                                    |
| Infra Deleminari             |                                                                                                    |
| and the second second        | Axense                                                                                                    |
| down the second              | Click the "Remove" link to remove the antire row.                                                                                                    |
| Enstmand                     | Linning # Effective Date End Dole bring David Linning Balo                                                                                                    |
| Number of State              | E Outworkages                                                                                                    |
|                              | *Effentive Date 0. Find Date of                                                                                                    |

#### **Provider Identification Section**

Enter the enrolling providers First and Last Name. Include a middle initial if a middle initial is listed on the W9 you will be uploading.

In the Tax Name field, key the name of the individual provider or the name of the business/group.

Choose gender and enter the date of birth.

Enter all license information as it appears on the license. If your license issuing board is NOT listed in the drop-down box, select "UNKNOWN" from the list.

Click the Add button after entering your license information.

## NOTE: Only Enter Medicare and/or CLIA information if it is required for your provider type.

-

#### Languages Section

Select a language from the drop-down menu. The effective date is the date of the application, the expiration date is the default "open" date of 12/31/2299.

| addim that have the staffs to 70<br>a the case of factors, react of factors | المراجع ميرومين والمراجع المراجع المراجع المراجع المراجع المراجع المراجع المراجع المراجع المراجع المراجع المراجع | nga taman Tina Kard a sini angarati. |          |
|-----------------------------------------------------------------------------|----------------------------------------------------------------------------------------------------|--------------------------------------|----------|
| · · · · · · · · · · · · · · · · · · ·                                       |                                                                                                    |                                      |          |
| -                                                                           | Langungs                                                                                                    |                                      | Al Shen  |
| 6N0125H                                                                     |                                                                                                    |                                      | Rational |
| B Club to colligent                                                         |                                                                                                    |                                      |          |
| Therease .                                                                  | Date of                                                                                                    | Dad Dates                            | 38       |
| and a                                                                       |                                                                                                    |                                      |          |

#### **EFT Enrollment Section**

EFT (Electronic Funds Transfer) Enrollment allows Medicaid to deposit payments directly into your bank account. You may recognize this as a "direct deposit".

Per Medicaid policy, Medicaid will only submit payment to providers using direct deposit. Therefore, all providers who plan to bill Medicaid are required to sign up for direct deposit.

Some Medicaid providers can render services but do not bill Medicaid directly. In these cases, the provider's group bills Medicaid, Medicaid pays the group via direct deposit, and the group distributes the funds to their individual providers. If this case applies to you, you do not have to sign up for direct deposit.

| Melame             | Provisions are required to be offiliated with a group who received alactronic claim payments, or they must annellin electronic fund transfero for |
|--------------------|----------------------------------------------------------------------------------------------------|
| anness samplerat   | element with a establish on electronic fund stansfor account with Arbansa: P'(d cold, plots: complete all fields below.                           |
| <u>Special des</u> |                                                                                                    |
| As di eccen        | Financial Institution Information                                                                                                    |
|                    |                                                                                                    |
| Greistes           | *ARA Reading Number                                                                                                    |
| • PPT Enrollment   | Throwder's Account Number with Hisancial Institution                                                                                              |
| nie filminia.      | Centinue Tinish Laler Concel                                                                                                    |
| Actividante        |                                                                                                    |
| Quelotto (         |                                                                                                    |
| Disclostres        |                                                                                                    |
|                    |                                                                                                    |
| Crearest.          |                                                                                                    |
|                    |                                                                                                    |

NOTE: You must provide either a voided check or bank letter to verify the account you listed in EFT Enrollment. The name on the check/bank letter must match the name of the applicant. For more information, see the <u>Required Documents Finder</u>.

Complete all required fields and click Continue.

#### **Other Information Section**

If your provider type does *not* require any certifications, do not enter anything under Board Certification, regardless of the red asterisks. If your provider type does require a certification, enter all data and click Add.

If you have a Web Site Address, enter it ensuring that you begin with "http://" or "https://".

| Presider Detailment                                                                                                    | COllect Information                                                                                                    |       |  |  |  |  |
|----------------------------------------------------------------------------------------------------|----------------------------------------------------------------------------------------------------|-------|--|--|--|--|
| situate .                                                                                                    | Additional information is precided for each enrollment, for group/facility and individual precident.                                                                                                    |       |  |  |  |  |
| Instant Information                                                                                                    | The * (in red) indicates required fields when the ACO bullion is selected.                                                                                                    |       |  |  |  |  |
| Language and the second second second second second second second second second second second second second se                                                                                                    | Board Certification                                                                                                    |       |  |  |  |  |
| ALC: NOT THE OWNER OF THE OWNER OF THE OWNER OWNER OF THE OWNER OF THE OWNER OF THE OWNER OF THE OWNER OWNER OWNER OWNER OWNER OWNER OWNER OWNER OWNER OWNER OWNER OWNER OWNER OWNER OWNER OWNER OWNER OWNER OWNER OWNER OWNER OWNER OWNER                                                                                                    | (lick the "Nemore" link to remove the entire row.                                                                                                    |       |  |  |  |  |
| toole Neethern                                                                                                    | Cartification Cartificate # Effective Date End Date                                                                                                    | Artur |  |  |  |  |
| 23.8M                                                                                                    | 8                                                                                                    |       |  |  |  |  |
| trealment.73                                                                                                    | manual of manual 1                                                                                                    |       |  |  |  |  |
| and and a second second                                                                                                    | 14Rection Dates                                                                                                    |       |  |  |  |  |
| Other Information                                                                                                    | *Certification                                                                                                    |       |  |  |  |  |
| (alternation)                                                                                                    | Agenty                                                                                                    |       |  |  |  |  |
|                                                                                                    | Add Read                                                                                                    |       |  |  |  |  |
| for the second second                                                                                                    |                                                                                                    |       |  |  |  |  |
| material and heat                                                                                                    | Additional Information                                                                                                    |       |  |  |  |  |
| planet.                                                                                                    | Passe begin the Provider Web Site with "https://" in "https://".                                                                                                    |       |  |  |  |  |
| Lawrence of the law of the law of | Web Site Address                                                                                                    |       |  |  |  |  |
|                                                                                                    | Children Production Control                                                                                                    |       |  |  |  |  |
|                                                                                                    | and the second second se | - 4   |  |  |  |  |

Click Continue.

# Addenduma Addenduma Addenduma Exists Treas attendum(s) are regarded to gather of provident or specifies, which is reacted for envident or free attendum(s) are regarded to gather of provident or specifies, which is reacted for envident or free attendum(s) are regarded to gather of provident or free attendum(s) are regarded to gather of provident or free attendum(s) are regather of provident or free attendum(s) are regarde

#### Addendums Section

If any addendums are needed, they will be listed here. Any addendums listed must be completed before continuing.

If nothing is listed, click Continue.

#### **Ownership Section**

Click the Add button and select the appropriate Ownership Type.

If you are enrolling an individual, the effective date will be the owner's date of birth. If you are enrolling a group, use the date on the group's IRS letter.

Repeat the steps for each owner. You must click Save after each entry.

|    | Taum of them                                                                                                    | nership/Controlling Interest                                                                                                    | Rome                                                                               | No. Externet | Actions |
|----|----------------------------------------------------------------------------------------------------|----------------------------------------------------------------------------------------------------|------------------------------------------------------------------------------------|--------------|---------|
| 8  | finite .                                                                                                    |                                                                                                    |                                                                                    |              | httmad  |
|    | Antipation of the second second |                                                                                                    | First Name                                                                         |              |         |
| -9 | reat Address                                                                                                    |                                                                                                    | I                                                                                  |              |         |
|    | *City                                                                                                    |                                                                                                    | "State                                                                             | 1200         |         |
| -  | extive Dates                                                                                                    | (3) ·End                                                                                                    | Bene intrates 180                                                                  |              |         |
| -  | nuts.Roma or Ga                                                                                                    | rite Ownraine                                                                                                    |                                                                                    |              |         |
| -  | "Has this<br>criminal affec<br>Pade<br>Ses this individual                                                                                                    | endividual or antitly been curve<br>on in any program related to b<br>are, or Title KX programs in a<br>haat been found guilty, or pled<br>t to any crime related to the to | utad al a ⊡ tes ¥ tes<br>Nadicad,<br>ny shafe?<br>gaility ar ⊡ tas # tes<br>Maning |              |         |
|    |                                                                                                    |                                                                                                    |                                                                                    |              |         |

Only enter Individual Relationship information if applicable. Click Continue.

|       | (3) dangersus drugs, controlled substa                                                                                                    | erosi, or other drug-related offers                   | es when the offense is a fellery.               |        |
|-------|----------------------------------------------------------------------------------------------------|-------------------------------------------------------|-------------------------------------------------|--------|
|       | <ul> <li>(4) federal antificat statutes,</li> <li>(5) the adversaries of tots or programming</li> <li>(5) any physical or securit abuse or re-</li> </ul> | plact others the officered is a failure.              |                                                 |        |
|       | (here)                                                                                                    |                                                       |                                                 |        |
| 123   | Chill be add execution information.                                                                                                    | 10                                                    |                                                 |        |
|       |                                                                                                    |                                                       |                                                 |        |
|       | widowi Ratiotionedige                                                                                                    |                                                       |                                                 |        |
| Lat 1 | vidual Relationships<br>In videonity for any of the partons me                                                                                            | rtioned above that are related to                     | ine erother as a family mental.                 |        |
|       | the solution of the persons me<br>First Cleaner                                                                                                    | rtional alove that are related to<br>Belationship     | ine erather as a family member.<br>Second Gener | Action |
|       | NAME Relationships<br>to existenting for any of the persons the<br>First Owner.<br>Click to utilizes.                                                     | Historia ditase that are related to<br>Reflectionship | ine enother as a family member.<br>Second Owner | Action |
|       |                                                                                                    | Charact allows that are related to<br>Reclationality  | one enother as a family member.<br>Second Owner | A.Sam  |
|       |                                                                                                    | channel allows that are related to<br>Reclationality  | ne enther as a herely merider.<br>Second Owner  | Action |

#### **Disclosures Section**

Click on each item in the Disclosure Name column to open the item. You must complete each form before continuing.

Answer all questions. If you do not believe that a question is applicable, you should select a response of "No". For any "Yes" response, please provide an explanation in the text box provided for each link. For disclosures that require further information than can be submitted using this function, please contact Provider Enrollment at (501) 376-2211 or (800) 457-4454 option 0 then 3.

| Available Enrollment Disclosures                       |                                                        |                         |
|--------------------------------------------------------|--------------------------------------------------------|-------------------------|
| Click the disclosure name to open the disclosure for e | diting. After completing the disclosure, select Submit | to return to this page. |
| All Disclosures must be completed to <b>Continue</b> . |                                                        |                         |
|                                                        |                                                        |                         |

| Disclosure Nanie                  | Description                                                                                                    | Status |
|-----------------------------------|----------------------------------------------------------------------------------------------------|--------|
| MANAGING EMPLOYEES                | Persons who hold a position of managing employees within the<br>disclosing entity, fiscal agent or managed care entity. | New    |
| <u>BPSOT</u>                      | You are required to accept the terms of EPSDT agreement.                                                                | New    |
| SIGNIFICANT BUSINESS TRANSACTIONS | Please list any significant business transactions that have<br>occurred within the last 35 days.                        | New    |

#### **Managing Employees**

If you are enrolling an individual provider, you will select "No" in the Managing Employee form.

If you are enrolling a group or organization, select "Yes" and enter the information of the manager at that location.

| fanaging Employees                                                                  |                                                                                           |
|-------------------------------------------------------------------------------------|-------------------------------------------------------------------------------------------|
| ist the name, address, date of birth, and amed entity. If no person meets the crite | social security number for any person who is a managing employee of the rin, select "No". |
| *Is there any person who holds a position of m<br>O Yes O to                        | maging employee as outlined above?                                                        |
| Add                                                                                 |                                                                                           |
| Add                                                                                 |                                                                                           |
|                                                                                     | Submit Can                                                                                |

Click Add, then click Submit. After submitting, you will be navigated back to the Disclosure page.

2

Repeat the steps for the EPSDT and Significante Business Transactions disclosure items until the status for each reads "Completed."

Click Continue.

| National Information | Armor of gallion, if the boat bries has<br>provide an approxime in the test bas provided<br>function, picture speed function (wedges) at | a canadiana na anti-antina, peng abandi sebadi na masama na Titu". Pen any "M<br>Na sami kang Pan danatanana ikati majara karibar nikarandari Maja san ka<br>Maji 274-2011 na (1881) na f-ariba nakan Kanada I. | al angere, plans<br>administration for |
|----------------------|----------------------------------------------------------------------------------------------------|----------------------------------------------------------------------------------------------------|----------------------------------------|
| familetine .         |                                                                                                    |                                                                                                    |                                        |
| Process Description  | Chall the Ministern same to open the darkes<br>All Destroyed in complicits to Cambridge                                                  | na he adding allow <b>Calledon</b> the distance, <u>mark helen</u> t to show to<br>h                                                                                                    | Die prep.                              |
| Salisa and           | Products Name                                                                                                    | Conception 1                                                                                                    | -                                      |
| At1 Brailment        | HANAGING ENTLOYTES                                                                                                    | Persons who huld a position of managing amployees within the<br>disclosing entity, fiscal agent or managed care entity.                                                                                         | Company                                |
| URA Annalizera       | alsuz                                                                                                    | the are required to accept the terms of EPSDT agreement,                                                                                                    | Completed                              |
| Admitute             | SECOND CANT. BUILDEDE TRANSACTURES                                                                                                    | energy upperfected business transactions that have<br>inter-                                                                                                    | Companie                               |
| dutente.             |                                                                                                    |                                                                                                    |                                        |
|                      |                                                                                                    | Continued 1 anth Lafty                                                                                                    | t ere al                               |
| incheses and basi    |                                                                                                    |                                                                                                    |                                        |
| Apabates.            |                                                                                                    |                                                                                                    |                                        |
| Annips;              |                                                                                                    |                                                                                                    |                                        |

#### The following actions over its he taken to complete the existing produces process. If you rest to harms destrong allocs with the should be an example of the state of the state o If you are advected functional. Conferenced advectation, actuals a cash of the grant of functions contentions as an effect to choose to "Alline" and the "Fig Transfer", a second of 25 Mile of educations can be updated n for Ban to he makes The " in real mandess statuted finds when the ACO hadar is sciented. To add an experiment, comparing the reported fields and click the Add to comthe Do Taker estantion to upmed at The state of the last. Cicle the Manufer line he restore the orders rate . transmission Platford 110 Attachment Type Action E think to play man Pathed Di-By Hal 4 Aturtant Type County and Add Cased Application For No Application Fee Vices Cancel Finish Latter Cancel

#### **Attachments and Fees Section**

Providers must upload their required documents.

To ensure timely processing, all required documents (except fingerprints) must be uploaded as attachments. NOTE: All required attachments are listed as such in the Attachment Type dropdown and *must* be included before continuing the application. Any attachment listed as "(OPTIONAL)" is not required.

Refer to the Required Information and Documentation and Document Specifications sections at the beginning of this document as well as the <u>Required Documents Finder</u> for a list of attachments and requirements.

For each attachment, select the Transmission Method and Attachment Type. Type in a Description of the document you are attaching. Browse for and upload the document, then click Add. Repeat auntil all required documents are attached. *NOTE: Each file is limited to 5 MB*.

If your provider type requires an application fee, follow the instructions for submission. If not, click Continue.

#### **Agreement Section**

In the Agreement section, click the "I accept" check box to indicate your agreement to all terms.

The "Your Signature" field is a legally binding electronic signature. If you are enrolling as an individual, you must sign your name. If you are a group, the signature must be from a person authorized to sign on behalf of the group and should be who completing this application.

Sign the contract electronically and click Submit.

| Provider Name                                                                                                    | Tessitive Dec                                                                                                    |   |
|----------------------------------------------------------------------------------------------------|----------------------------------------------------------------------------------------------------|---|
|                                                                                                    | Jonation Doe                                                                                                    |   |
| Address                                                                                                    | 500 President cunton ave                                                                                                    |   |
|                                                                                                    | SURE 400                                                                                                    |   |
|                                                                                                    | LTTLE ROOK                                                                                                    |   |
|                                                                                                    | ARKANSAS, 72201-1745                                                                                                    |   |
| Tax ID (Employet Identification Number or Social                                                                                                    | 578303660                                                                                                    |   |
| Security Number)                                                                                                    |                                                                                                    |   |
| NPI                                                                                                    | 1553367490                                                                                                    |   |
| Contact Name                                                                                                    | DOE JANE                                                                                                    |   |
| Contact travil                                                                                                    | ALIDREY CRANCESPORT. COM                                                                                                    |   |
| he above provider agrees to carburate in the Hedicard he                                                                                                    | remater referred to as the Tille XIX Program.                                                                                                    |   |
| L. Provider, in consideration of the covenants therein.                                                                                                    | dareas.                                                                                                    |   |
| no need to sensine remove the bolic and the sensing of the sension of the sension | ong assarsaine under the Miste Plan and bling for such encodes.                                                                                                    |   |
| <ol> <li>To make exclude and, spen request, furnish al-<br/>the Arkanias Office of the Atterney General, the<br/>C.</li> </ol>                                                                                                    | l records described above its the Departmenty, the Neticard Provid Control Unit of<br>2 U.S. Scientiary of the Department of reality and matery Sciences as a<br>3                                                                                                    | ~ |
| B. To make restriction and, space request, furnish all<br>the ackansis Office of the Actaining General, the<br>sea will be submitting the Provider Enrollment application a<br>staring your name in the space provided listers and submit<br>opresent yourself to be herein. If you are an authorized re-                                                                                                    | I records described above its the Department, the Netlicial Proof Control Ont of<br>2.0.5. Scienting of the Department of reality and manart Screace as a<br>decreanically. Therefore, your signature on this application will be electronic by<br>thing this application electronically, you state that, you are the person when you<br>spresentative for a group you may sign as well.                                                                                   | ~ |
| 8. To make exclude and, spec request, furnish eithe either eithers office of the Atlantacy General, the standard office of the Atlantacy General, the same standard of the Atlantacy General and the species provided liables and submit coresent yours of to be herein. If you are an authorized resident yours of to be herein. If you are an authorized resident yours of to be herein. If you are an authorized resident yours of the behavior.                                                                                                    | I records described above in the Department, the Netlicial Proof Control Unit of<br>U.S. Scoutary of the Department of reality and managed Screeces as a<br>decrementally. Therefore, your signature on this application will be electronic by<br>tring this application electronically, you state that, you are the person when you<br>presentative for a group you may sign as well.<br>that my electronic sumators is positivation to my written standard               | ~ |
| B. To make workhole and, upper request, furnish all<br>the arkansus Office of the Attaining Generality the<br>summer of the Attaining of the Attaining of the<br>an will be submitting the Provider Enrichment, application<br>entring your nerve in the space provided takes and submit<br>epresent yourself to be herein. If you are an authorized re<br>is understand<br>'Your Signature []                                                                                                    | I records described above its the Department, the Netlicial Pould Control Unit of<br>1.0.5. Scoutary of the Department of realth and mannel Screace as a<br>decreminally. Therefore, your signature on this application will be electronics by<br>ting this application electronically, you state that, you are the person when you<br>presentative for a group you may sign as well.<br>that my electronic signature is positivation to my written signature              | ~ |
| To make exclude and, spen request, furnish all<br>the sylvenus Office of the Atterny General, the<br>second sylven news in the assess provided takes and submit<br>coresent yours for be herein. If you are an authorized or<br>in understand<br>Your Signature<br>[Fortering your name in the host to the right will                                                                                                    | I records described above its the Department, the Netlicial Proof Control Liet of<br>2.0.5. Scienting of the Department of realth and manual Sciences as a<br>decranically. Therefore, your signature on this application will be electronic. By<br>this upin application electronically, you state that, you are the person when you<br>presentative for a group you may sign as well.<br>that my electronic signature is periodical to my written signature              | ~ |
| To make multiple and, spen request, furnish eithe automass Office of the Atterny General, the the Automass Office of the Atterny General, the submitting the Provider Enrolmerz application and entry your nerve in the spece provided takes and submitting represent yourself to be herein. If you are an authorized response your name in the hor to the right will constitute your electronic separature.)                                                                                                    | I records described above its the Department, the Netlicial Proof Control List of<br>2.0.5. Scienting of the Department of reality and manart Screace as a<br>decremically. Therefore, your signature on this application will be electronics by<br>thing this application electronically, you state that, you are the perform whom you<br>spresentative for a group you may sign as well.<br>that no electronic electronic is accivation to me written signature          | ~ |
| E. To make whitele and, spen request, furnish all<br>the arkansus Office of the actaining General, the<br>intervery our nerve in the passe provided below and submit<br>represent yourself to be herein. If you are an authorized re<br>indicated 'Your Standard' 'Your Standard'<br>(Entering your name in the host to the right will<br>constitute your electrons, significant.<br>Title                                                                                                    | I records described above its the Department, the Netlicial Poul Control Unit of<br>U.S. Scoutary of the Department of Health and Health and Health and<br>decreminally. Therefore, your separation on this septions will be electronics by<br>the performance of the performance of the seption of the performance of<br>presentative for a group you may sign as well.<br>that no electronic signature is positivated to me written signature                            | 0 |
| I. To make monitoble and, space request, furnish all<br>the Arkansus Office of the Atterney General, the<br>relative your nerve in the passe provided below and submit<br>represent yourself to be herein. If you are an authorized re<br>indicated 'Your Statesture<br>(Entering your name in the hoz to the right will<br>constitute your electrons explanation)<br>Table                                                                                                    | I records described above to the Department, the Netliciel Poud Control Unit of<br>1.0.5. Scoutary of the Department of Health and Health and Health and<br>decrementally. Therefore, your signature on this application will be electronic. By<br>ting this application electronically, you state that, you are the person when you<br>prescribbly for a group you may sign as well.<br>that no electronic signature is positioned to my written signature<br>(V29/2010.  | ~ |
| To make mathable and, space request, furnish all<br>the arkansus Office of the actuary General, the<br>raw will be submitting the Provider Employer, explication a<br>entering your name in the space provided below and submit<br>represent yourself to be herein. If you are an authorized<br>represent yourself to be herein. If you are an authorized<br>'Your Signature<br>[Entering your name in the hox to the right will<br>constitute your electrones operators)<br>Title                                                                                                    | I records described above to the Department, the Netlicial Proof Control Liet of<br>2.5. Scienting of the Department of realth and mannel Sciences as a<br>decrementative. Therefore, your eigenstate on this septilation will be electronic to<br>the optication electronically, you state that, you are the person when you<br>presentative for a group you may sign as well.<br>Used that no electronic signature is positivation to one written signature<br>V29/2018. | ~ |

| If changes are equired when viewing the Summary page,<br>page- and make changes. Note that if the Enrollment Type<br>requires to navigate through the enrollment application wi<br>Once you have reviewed the contents of this application, si<br>Please print a stype of this summary for your recteds. | stease select the appropriate link in the fatte of Contents panel, raviggle back to that<br>or Previder Type fields are modified on the Request Information cage, that you will be<br>and again and update all fields that are contingent upon trace two fields.<br>Sect Confirm to submit the enabliment for processing. |
|----------------------------------------------------------------------------------------------------|----------------------------------------------------------------------------------------------------|
|                                                                                                    |                                                                                                    |

| -                                                                                                    | and of this parts                                                                                                    |
|----------------------------------------------------------------------------------------------------|----------------------------------------------------------------------------------------------------|
|                                                                                                    | The second second |
| L. The second re                                                                                                  | ay be technologic encoderably by the Department for the following resource.                                                                                                    |
| 1. Keturnel e                                                                                                    | nel                                                                                                    |
| 2. Death of p                                                                                                    |                                                                                                    |
| 3. there if                                                                                                    | aded a                                                                                                    |
| A. Dramaria                                                                                                    | same for which a service menuse as set forth under the applicability billion Provider Nerval.                                                                                                    |
| The above provider again                                                                                          | ng ta aigiti dana in the Medicaid hermitaliter rahered to as the Yole XXI Program.                                                                                                    |
| The set is administed                                                                                             | Indemit Complete Application                                                                                                    |
|                                                                                                    | Canal                                                                                                    |
| _                                                                                                    | Parameter Term (NCCCTTC)                                                                                                    |
| Intelligencer for Assess                                                                                          | ang Tagat<br>Ng Tagat                                                                                                    |
| If therepeaters required a<br>page, will train therefore<br>required to two provides<br>(from one based recommend | when channing the Schermann peopl, obtains periods the appropriate balls of the Yallas of Constants particle, subject to that<br>. States that if the Excellence IT gaps of Rescales Trajes fails are resulted as if the Faquare Excellence page, that you will be<br>applied the excellence manifestation server of agree and another all follows that are submarined as a failed to be<br>the applications, where Tainford's the applications, where Tainford's the excellence for a sensitive<br>the applications, where Tainford's the applications are submarined for a sensitive.                                                                                                    |
| -                                                                                                    |                                                                                                    |

The entire application will populate for your review. You can print a copy of the application for your records. If you see any errors on the application, follow the Instructions for Summary page rules for making changes. If the application is correct, click Confirm.

A dialogue box will pop up asking if you have printed a copy of the application for your records. You can click cancel if you still need to print, or you can click OK to submit the application.

The last page of the application will give you the ATN and a link to print the application cover sheet.

| FIGHER LINEWIGHT HELAND AND BEEN                                                                                                    |                                         |
|----------------------------------------------------------------------------------------------------|-----------------------------------------|
| Your enrolment application has been assigned the following tracking number:13699. Please retain the tracking number for your n                                                                        | ecords.                                 |
| The tracking number will be used, in addition to your Tax ID (Employee Identification Number or Social Security Number) as per y<br>as credentials to resume/revise your application at a later date. | our enrolment application and password, |
| A confirmation email has also been sent to the following contact person's email, designated in the enrolment application: ALDREY                                                                      | ORANGEOHPE.COM.                         |
| To save or print the coversheet for your records <u>cick here.</u>                                                                                                    |                                         |
|                                                                                                    |                                         |
|                                                                                                    | Exit                                    |
|                                                                                                    |                                         |

You must print the cover sheet and include it with any attachments you mail in. We highly recommend electronically uploading your attachments to ensure timely processing of your application. If you use multiple envelopes to mail in attachments, a cover sheet must be included in each envelope.

| 'mvider Enrollment: Cover Sheet                                                                                                    |        |           |  |
|----------------------------------------------------------------------------------------------------|--------|-----------|--|
|                                                                                                    | Date   | 4/13/2017 |  |
| Tracking                                                                                                    | sumber | 13099     |  |
| P Enterprise Services                                                                                                    |        |           |  |
| Co. Res 8105                                                                                                    |        |           |  |
| nte Back, AR 72203-8105                                                                                                    |        |           |  |
| nrollment form for the following provider:                                                                                                    |        |           |  |
| ARA SAMPLER                                                                                                    |        |           |  |
| CO N BOWMAN RD                                                                                                    |        |           |  |
| ITTLE RDCK, ARKANSAS 72213-2798                                                                                                    |        |           |  |
| ated below is the additional information necessary to successfully complete your enrollment as an Arkansas Medicaid Provider.<br>He information listed below must be sent along with your printed provider enrollment application. Hease include this letter as your cover sl | wet.   |           |  |
| OTHER - Miscelleneous                                                                                                    |        |           |  |
| General contract is required.                                                                                                    |        |           |  |
| Diadosure forms are required.                                                                                                    |        |           |  |
| <ul> <li>W-9 is required.</li> </ul>                                                                                                    |        |           |  |
| Gaminal Scenae is required.                                                                                                    |        |           |  |
| I of the documents that are listed above, must be sent to the State Medicaid Program (address listed above) with this document as a cover                                                                                                    | sheet. |           |  |
|                                                                                                    |        |           |  |
| 1:8888"88881                                                                                                    |        |           |  |

If you are mailing in attachments for your online application, please mail them to provider enrollment within one week of submitting your online application. If your initial attachments are not received within two weeks, your application will be cancelled, and you will have to start another application. **Faxed applications and supporting documentation are not accepted**.

## **Checking Application Status**

To check the status of your application, go to the AR Provider Portal homepage and click Provider.

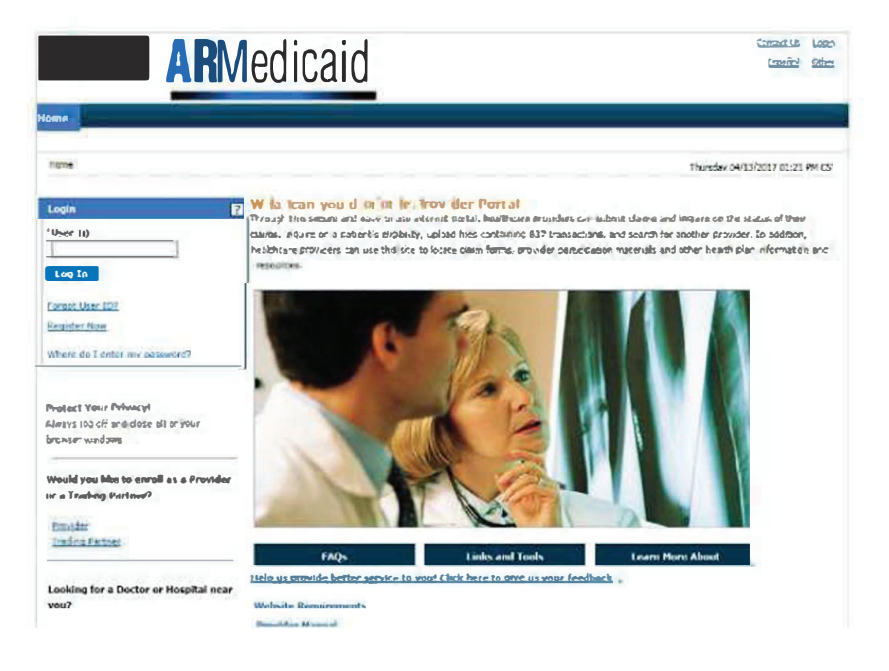

-

Home > Provider Enrollment

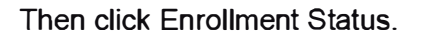

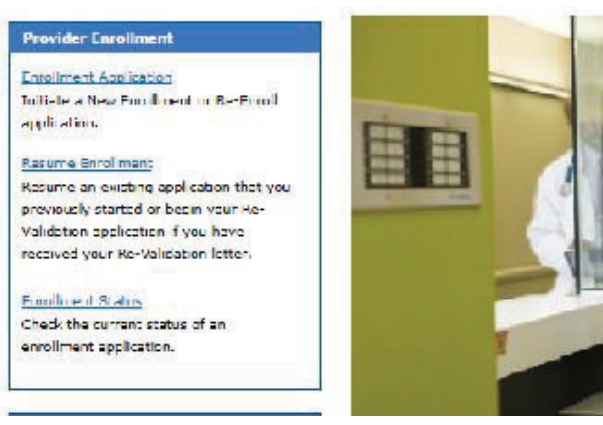

| enter your assigned tracking number and Ta  | x ID (Employee Identification Number or Social Security Nur                                                                                                    | mber) to verify the current status of ye |
|---------------------------------------------|----------------------------------------------------------------------------------------------------|------------------------------------------|
| my further queries, please contact Provider | enrollment at (501) 376 2211 or (000) 457 4454 aption 0 t                                                                                                    | hen 3.                                   |
| The * (in red) indicates required fields wh | en the ADD button is selected.                                                                                                    |                                          |
| 1.0000 1000000 00 1000                      | The state of the state of the s | 7                                        |
| *Tracking Number                            | *Tax ID (Employee                                                                                                    | 1                                        |
|                                             | Identification Number or                                                                                                    |                                          |
|                                             | Social Security Number)                                                                                                    |                                          |
|                                             |                                                                                                    |                                          |

Enter your Tracking Number (ATN), SSN, or tax ID, and click Search.

If you have questions, you can contact Provider Enrollment.

Hours of Operation: M-F, 8am – 5pm

Local and In-state: 501-376-2211

In-state only: 1-800-457-4454

#### Mailing address:

Attn: Provider Enrollment

PO Box 8105

Little Rock, AR 72203-8105